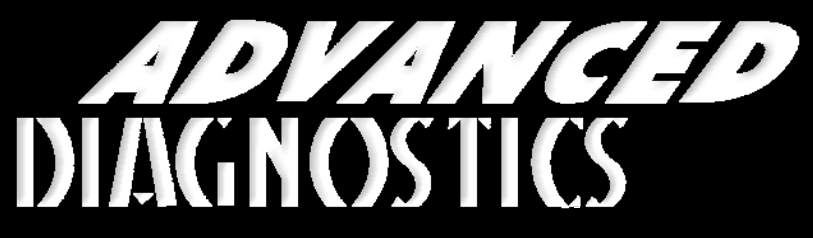

**Unlocking Technology** 

# HYUNDA

#### (Version 3.4)

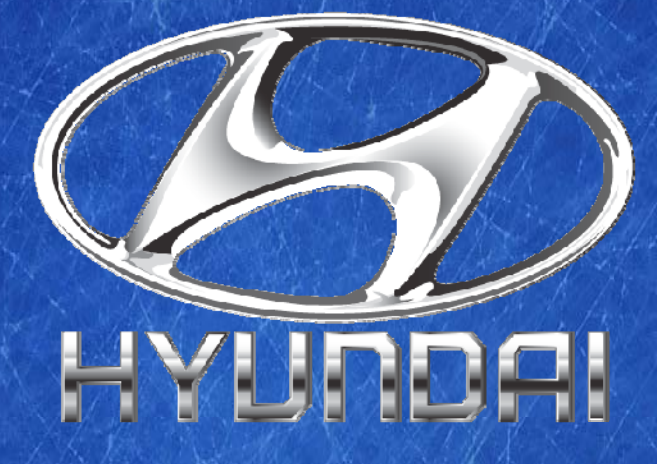

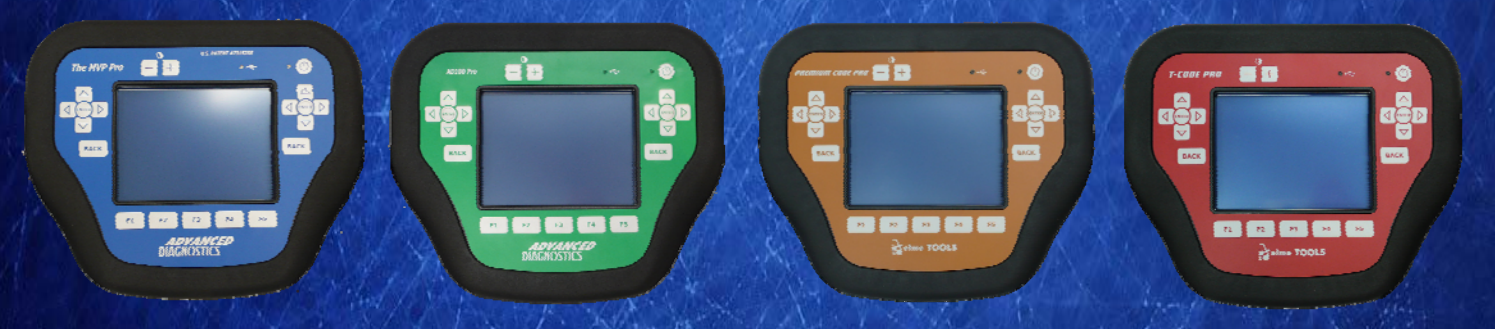

World Leaders In Automotive Key Programming Equipment

www.advanced-diagnostics.com

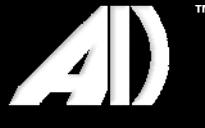

#### CONTENTS

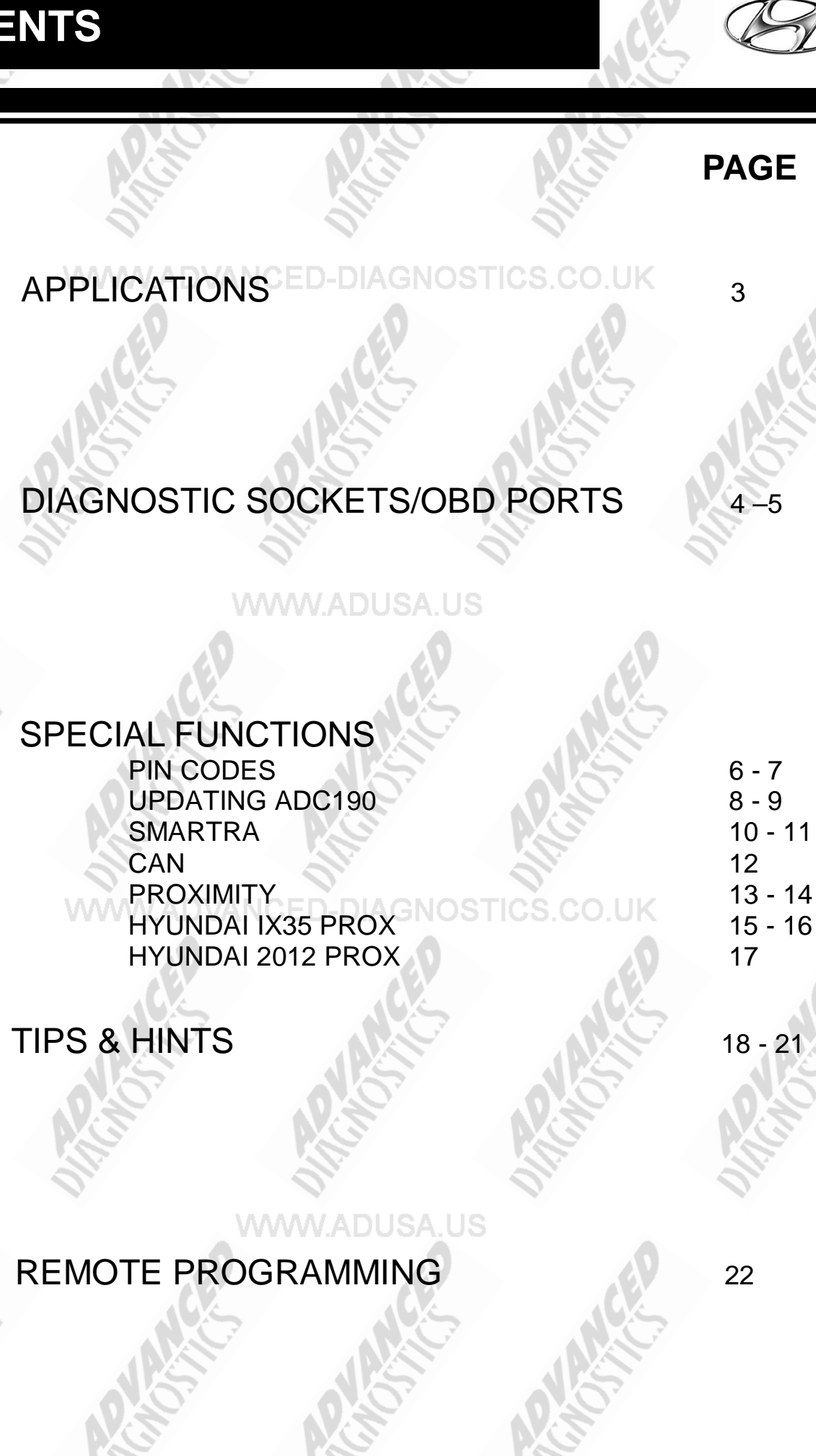

2

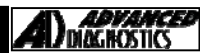

#### APPLICATIONS Have Moved to IQ - Online

# Vehicle Data Search

Applications are continually updated as vehicles are constantly added. To ensure you have the very latest information, the applications list is available via Info Quest - an online portal containing vehicle technical data for key & remote programming

for all manufacturers.

To view the latest vehicle applications please visit

Info Quest at http://iq.advanced-diagnostics.co.uk/

| Hyunda       | Software           |
|--------------|--------------------|
| ADS118 WWW.A | USA UHyundai - Kia |
| ADS147       | Hyundai - Kia CAN  |
| ADS196       | Hyundai - Kia 2012 |

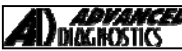

# **DIAGNOSTIC SOCKETS/PORTS**

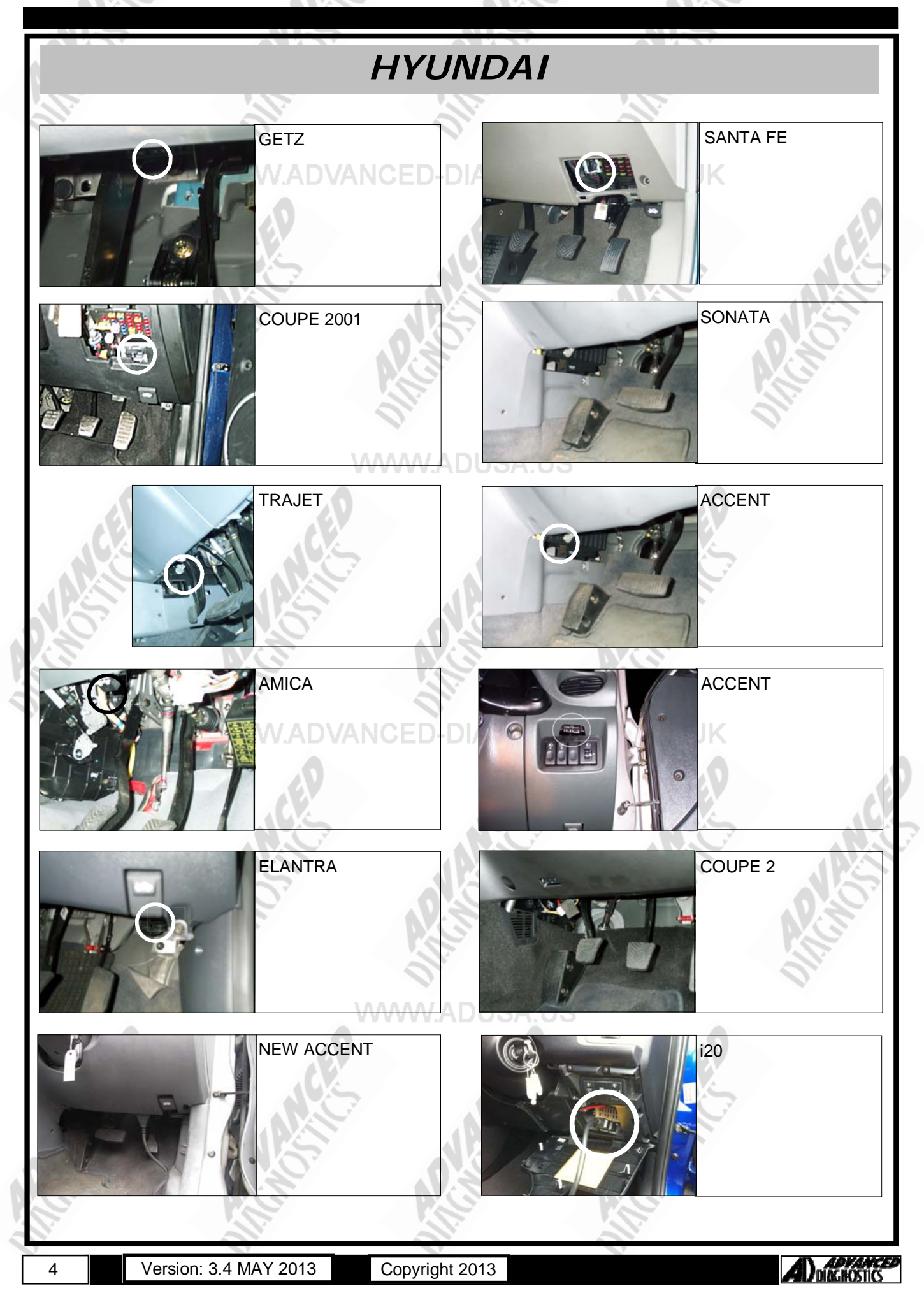

## **DIAGNOSTIC SOCKETS/PORTS**

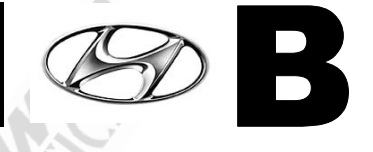

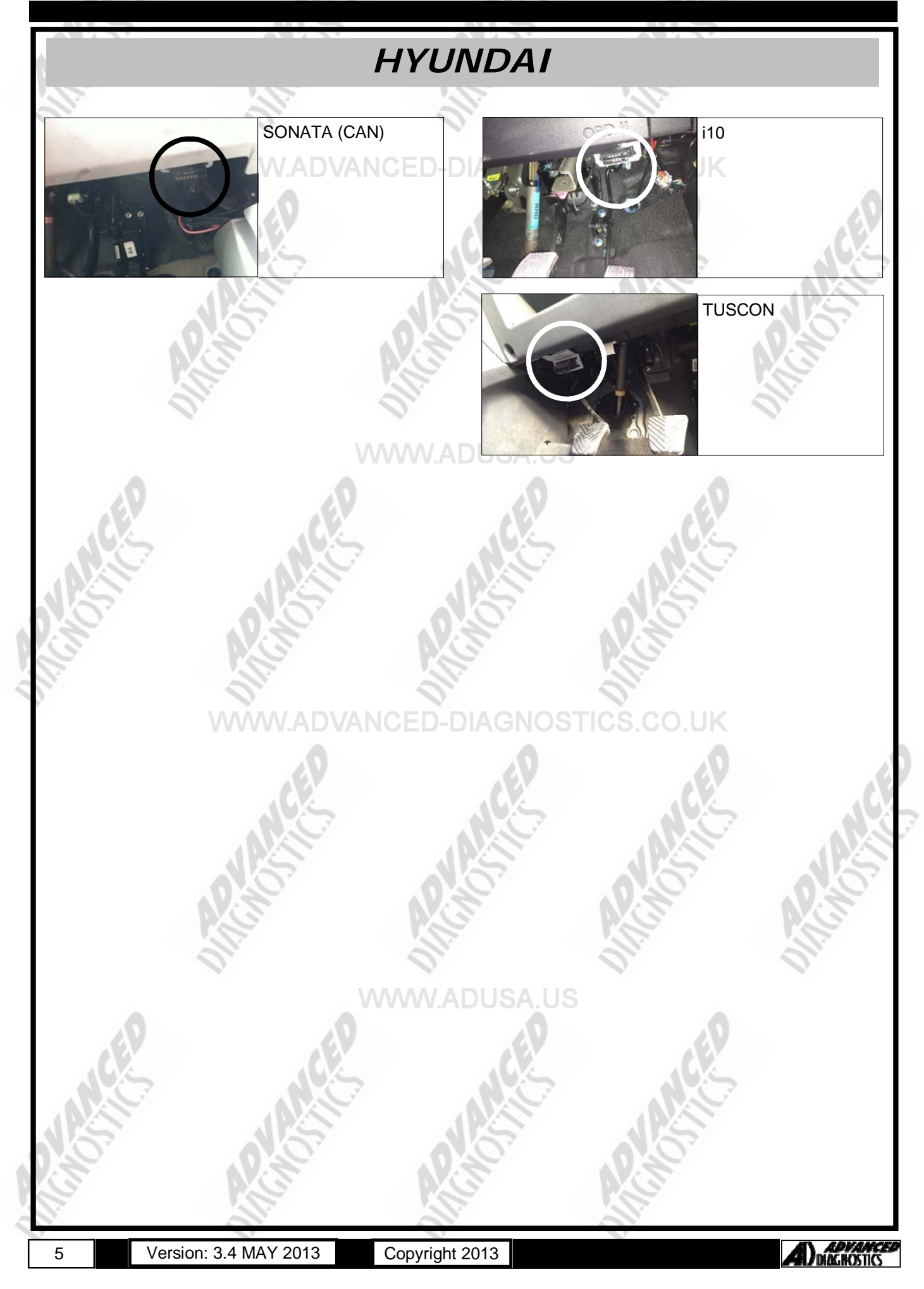

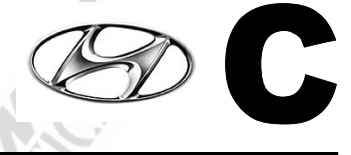

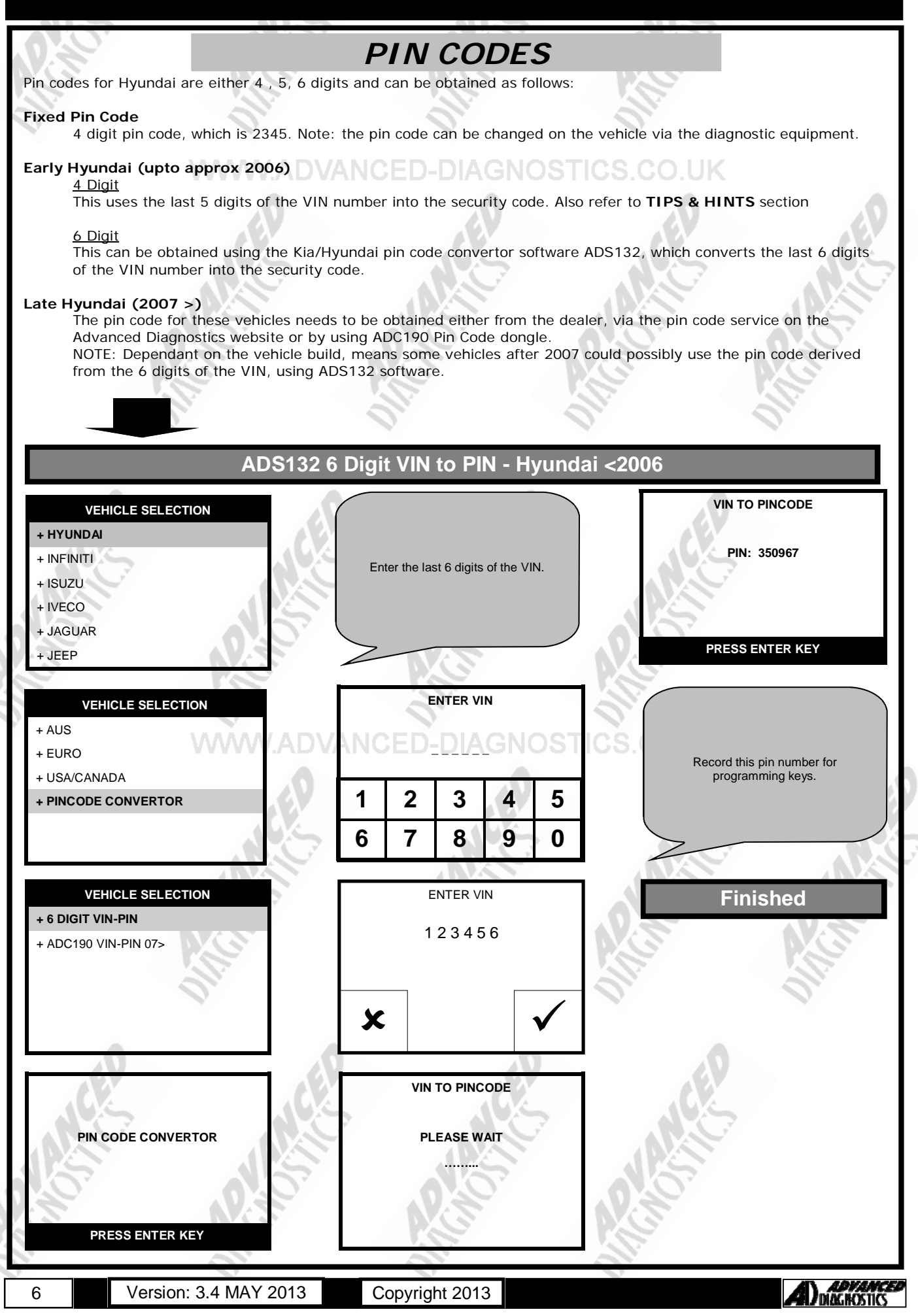

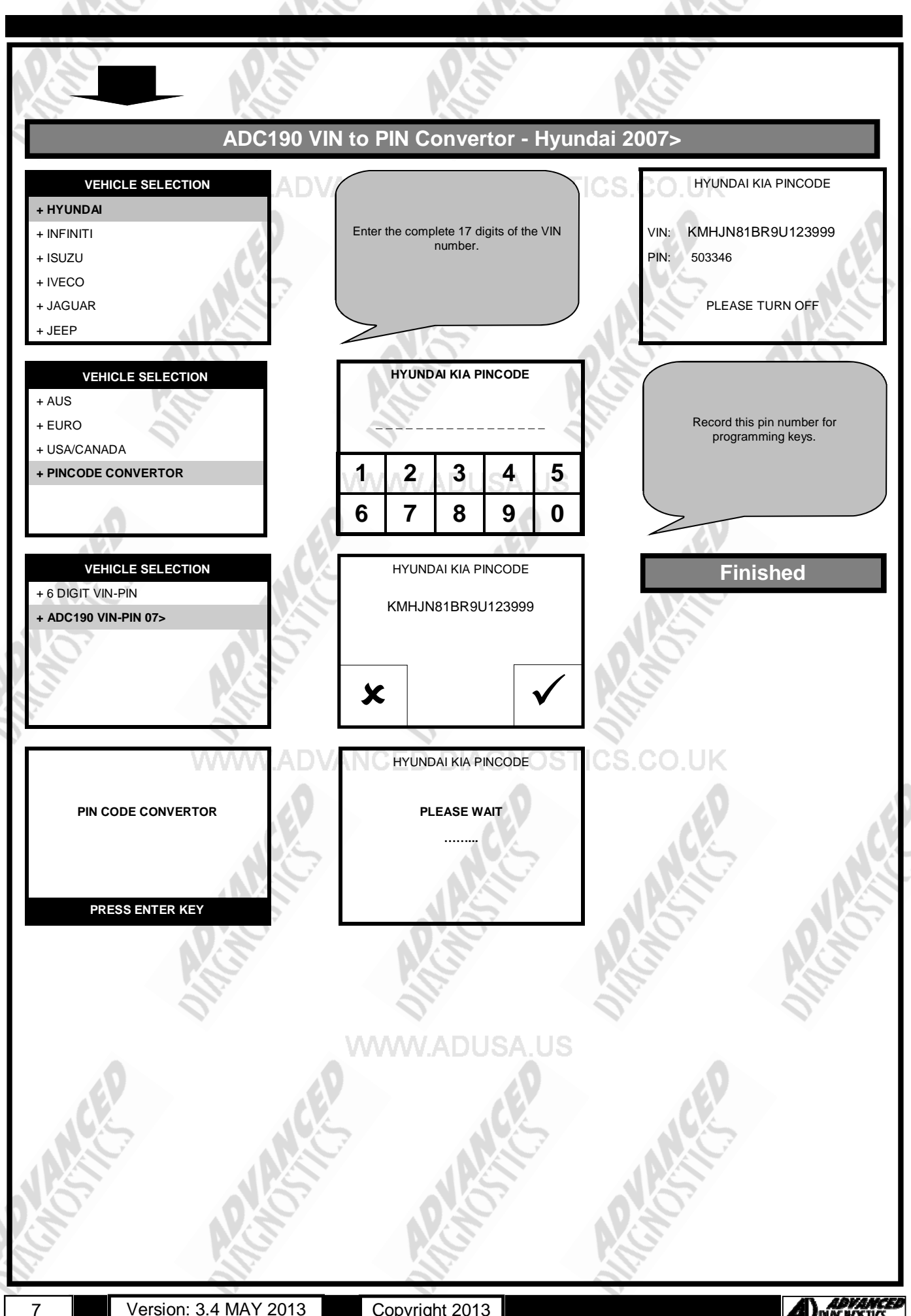

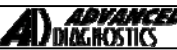

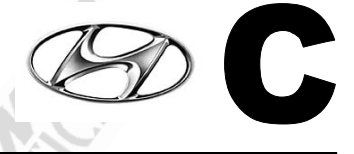

#### **UPDATING ADC190**

The ADC190 will need updating periodically as more vehicles are produced and therefore more VIN numbers are also Introduced.

To update the ADC190, please follow the instructions below:

Install the ADC190 loader program from the **DOWNLOADS** section of the Advanced Diagnostics website.

#### Update Procedure

- 1. Connect the ADC190 dongle to the PC via a USB cable. Note: For the first time allow the driver to automatically install.
- 2. Open the ADC190 program by double clicking the icon on your desktop.

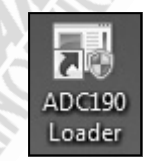

ADC 190 Memory Dongles

[G] V3

2 ×

2% Cancel

Advanced Diagnostics ADC190 Loader

Select File to Download

No Files Found.

3. The following screen box will be displayed.

#### WWW.ADUS

4. Click the **Check For Update** button to download the latest software.

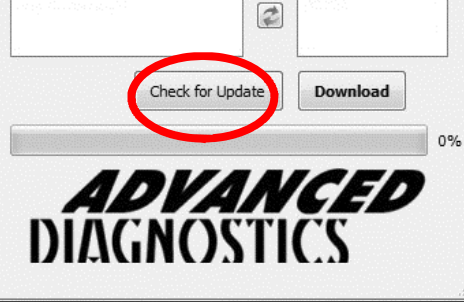

Downloading ADC190\_V3.img.

ADC190\_Loader

Advanced Diagnostics ADC190 Loader

5. When completed the latest file will be displayed.

6. Click the **DOWNLOAD** button.

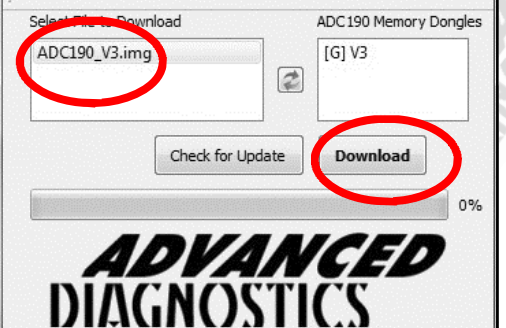

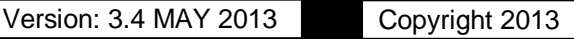

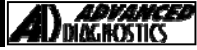

ADC 190 Memory Donales

[G] V3

Download

ADC 190 Memory Dongle

[G] V3

Exit

2

Check for Update

**ADVANCED** DIAGNOSTICS

20%

100%

2

Check for Update

**ADVANCED** DIAGNOSTICS

# SPECIAL FUNCTIONS

The latest file will be downloaded.

WWW.ADVANCED-DIA

10. The process is completed when indicated.

Click EXIT on the program.

11.

9

12. The ADC190 has now been update with the latest data and is ready to use. NOTE: There may be a delay between the very latest vehicles to roll off the production line and information being available to download. This will be kept to as minimal as possible.

Advanced Diagnostics ADC190 Loader

Advanced Diagnostics ADC190 Loader

Select File to Download

ADC190\_V3.img

Complete!

Select File to Download

ADC190\_V3.img

7.99201Mb/s

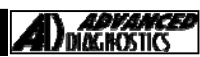

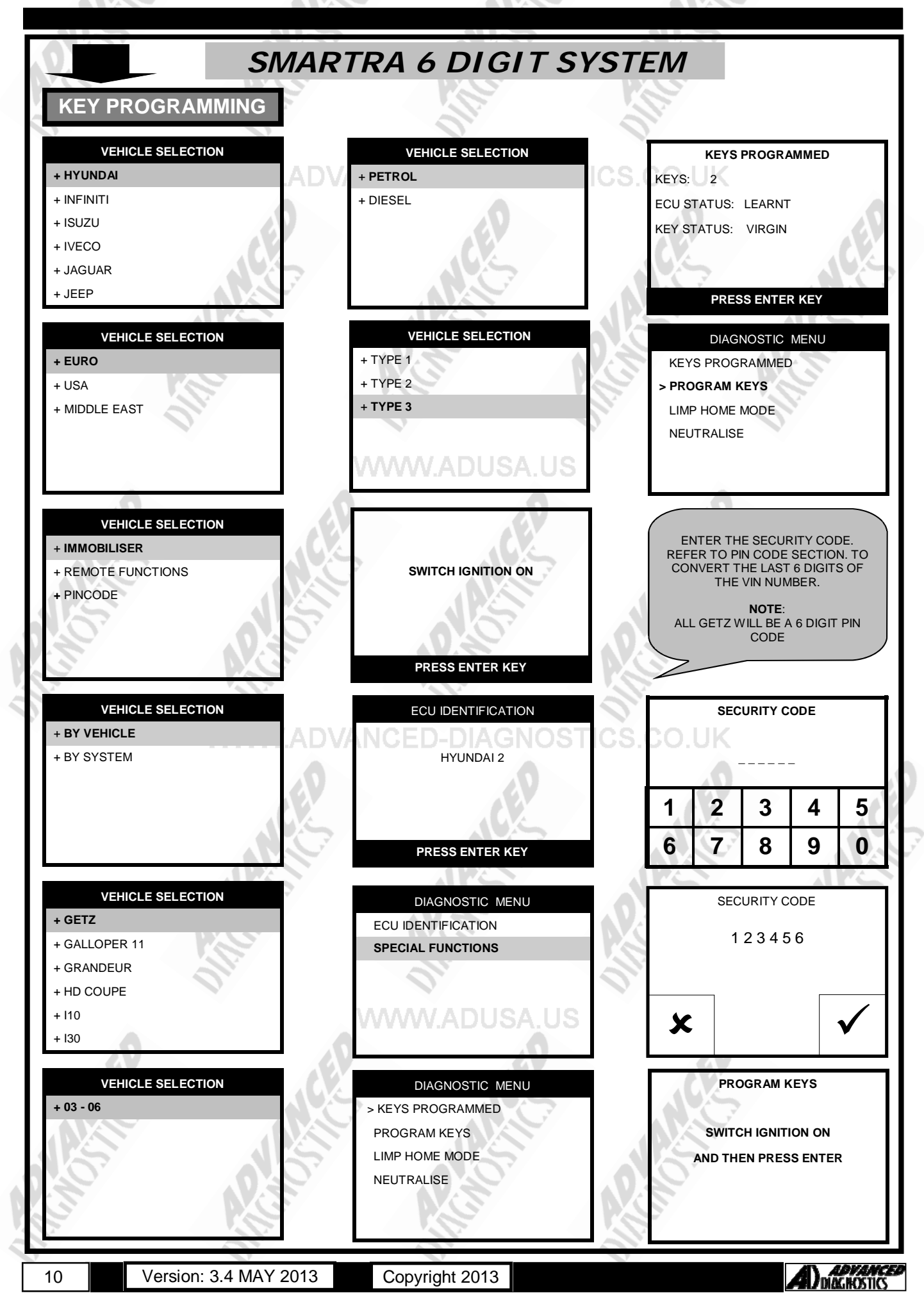

# SPECIAL FUNCTIONS

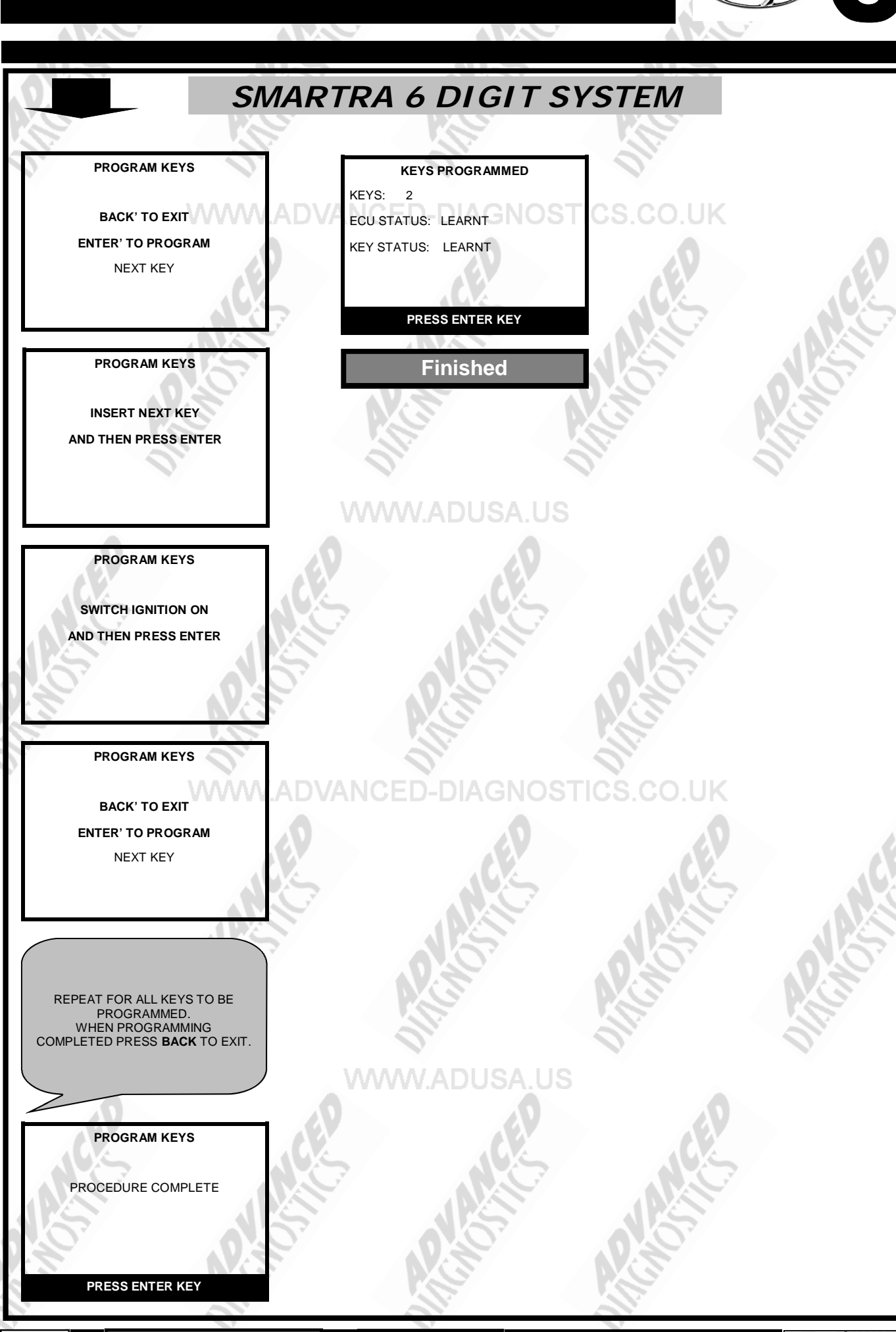

Version: 3.4 MAY 2013

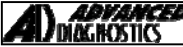

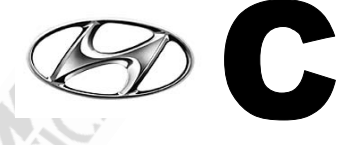

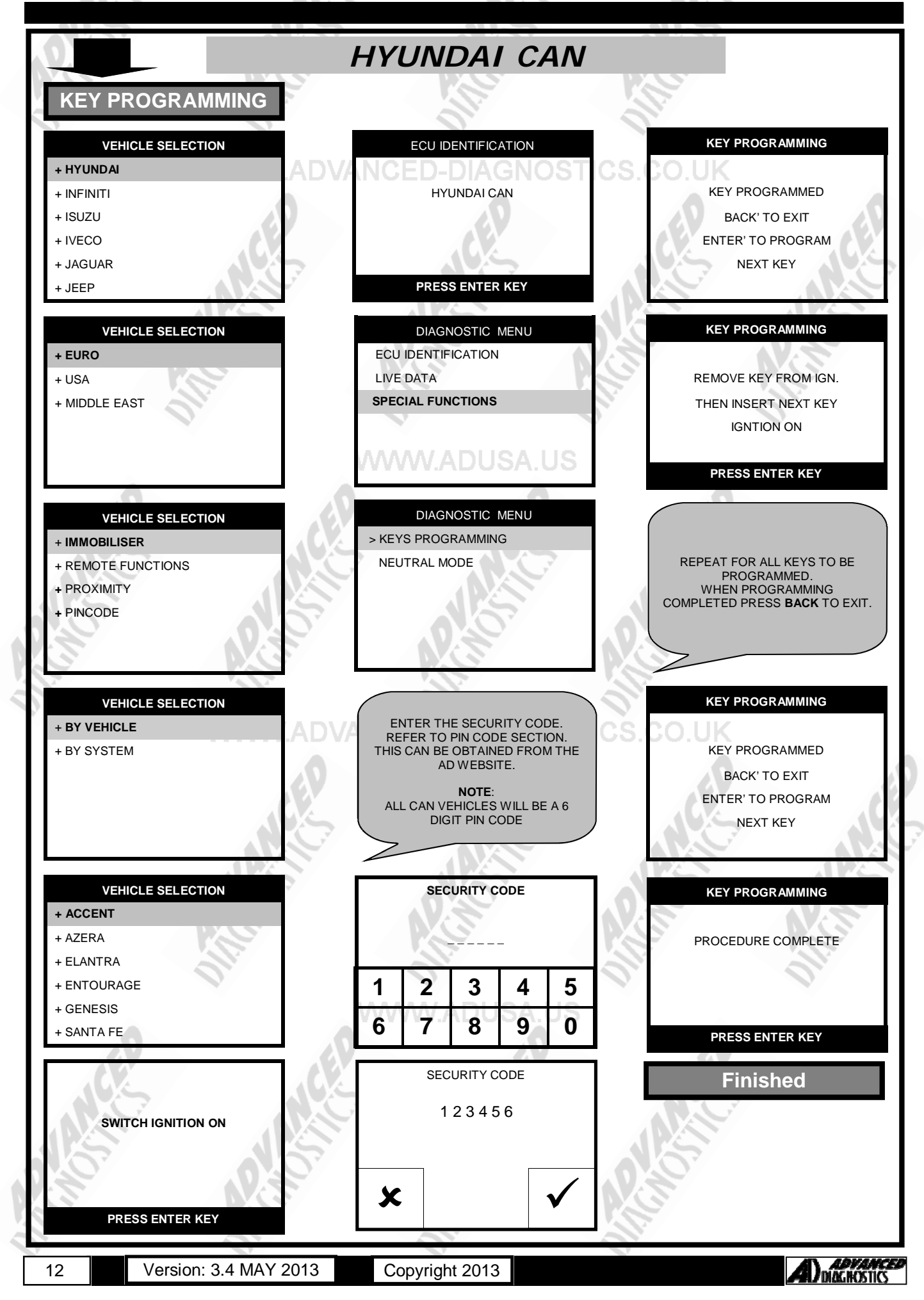

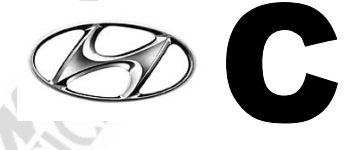

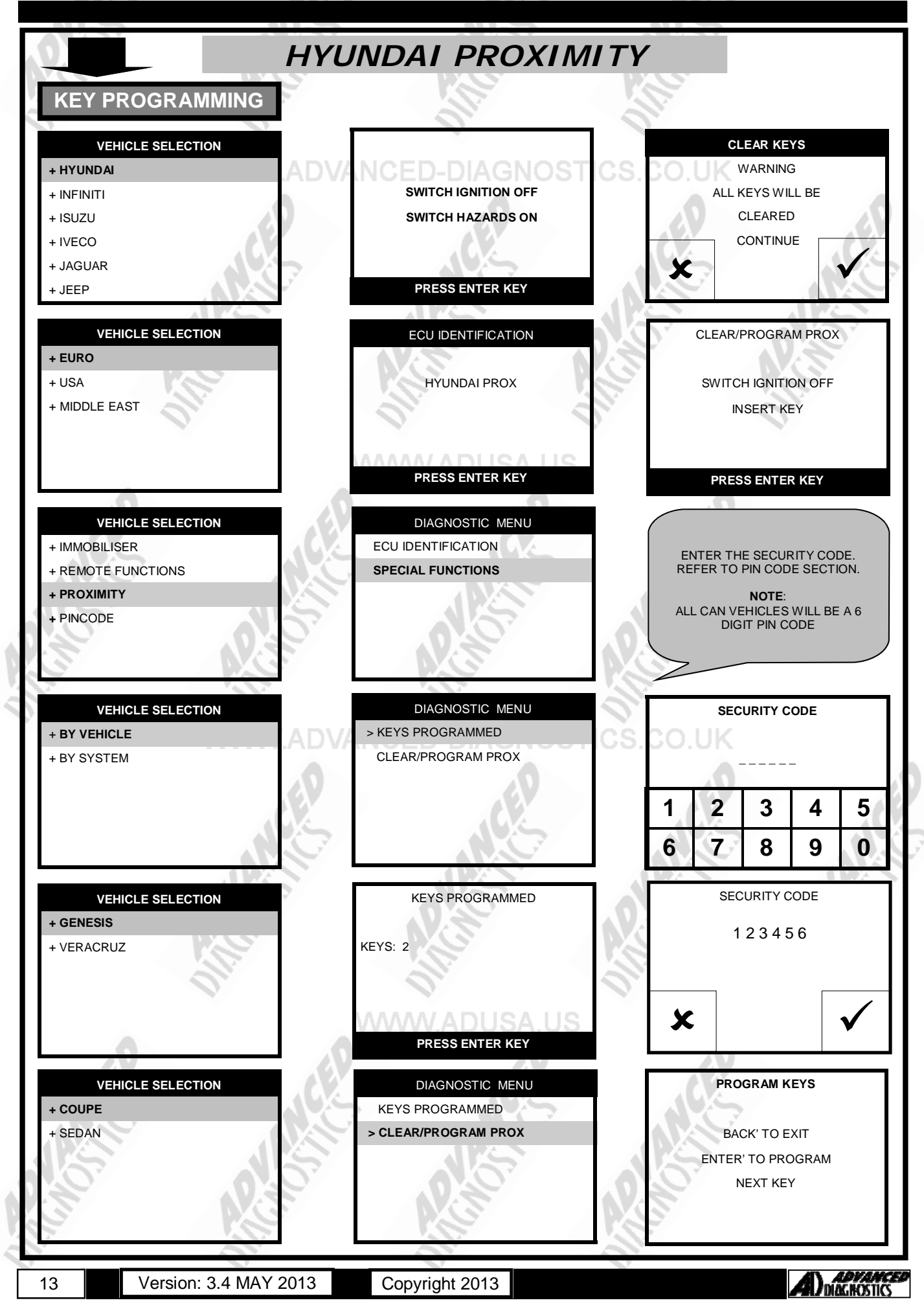

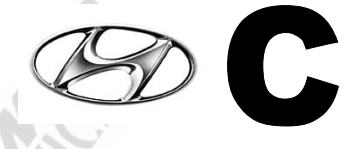

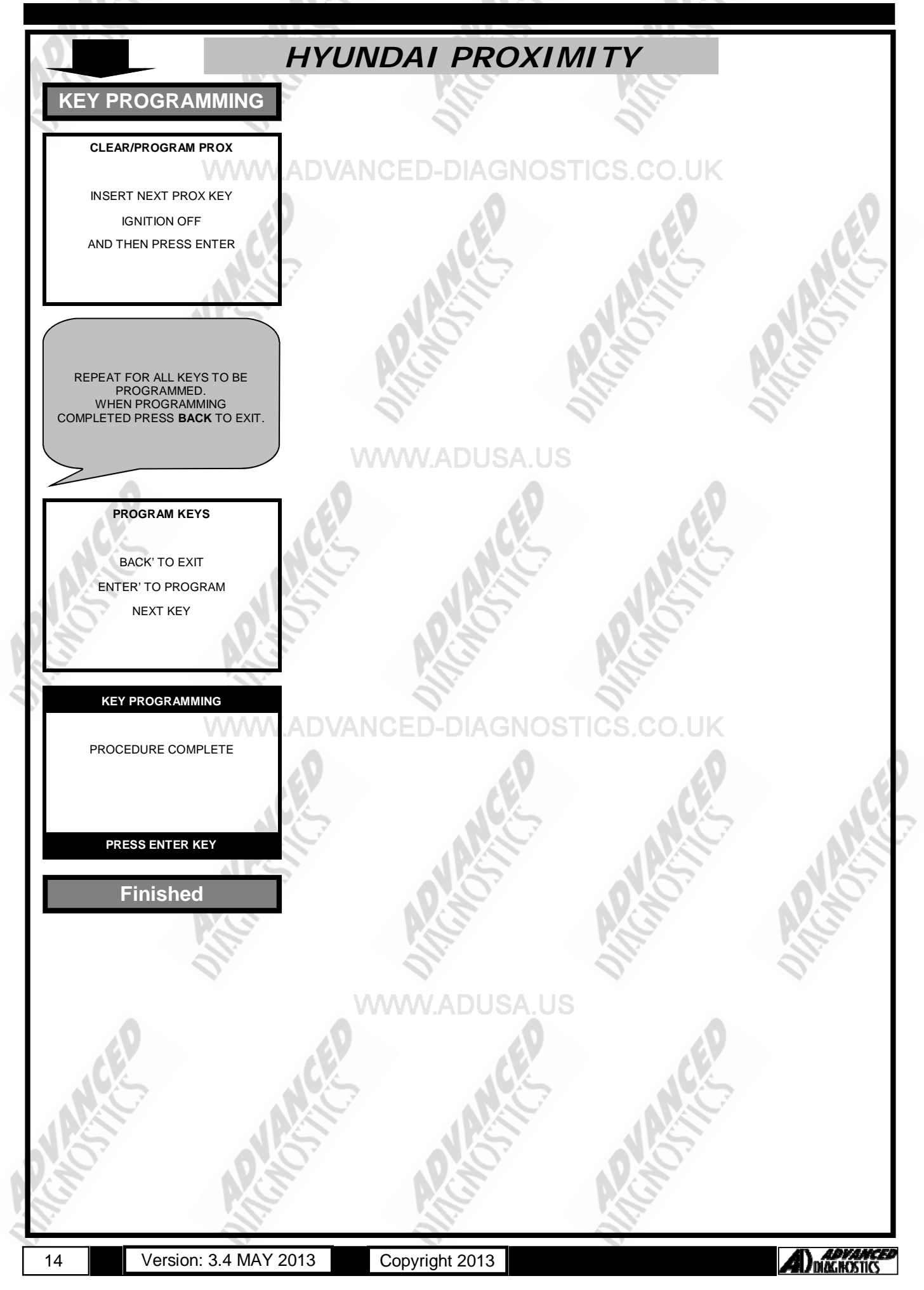

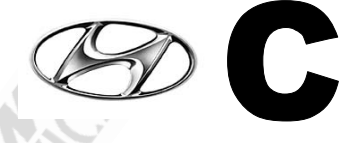

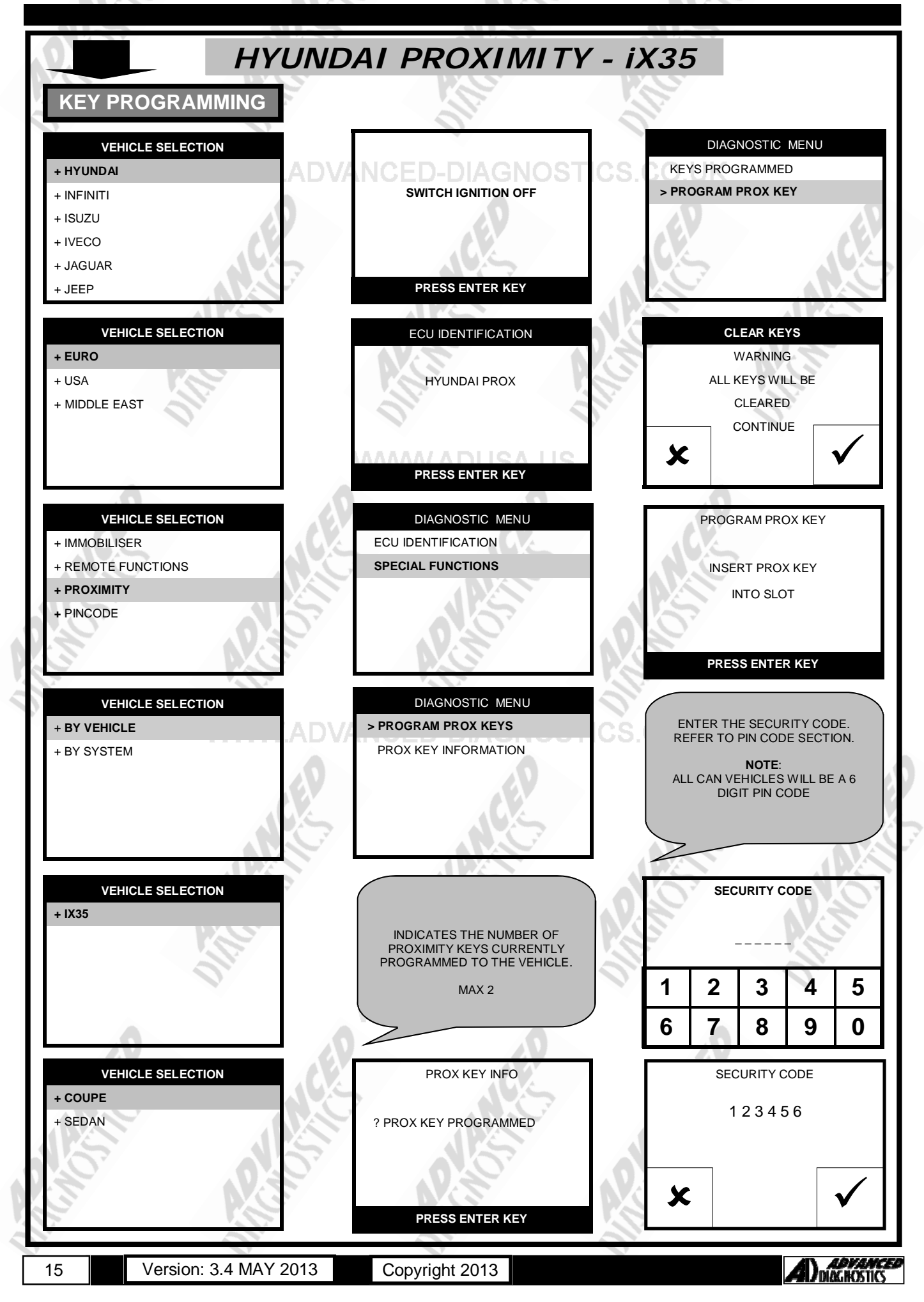

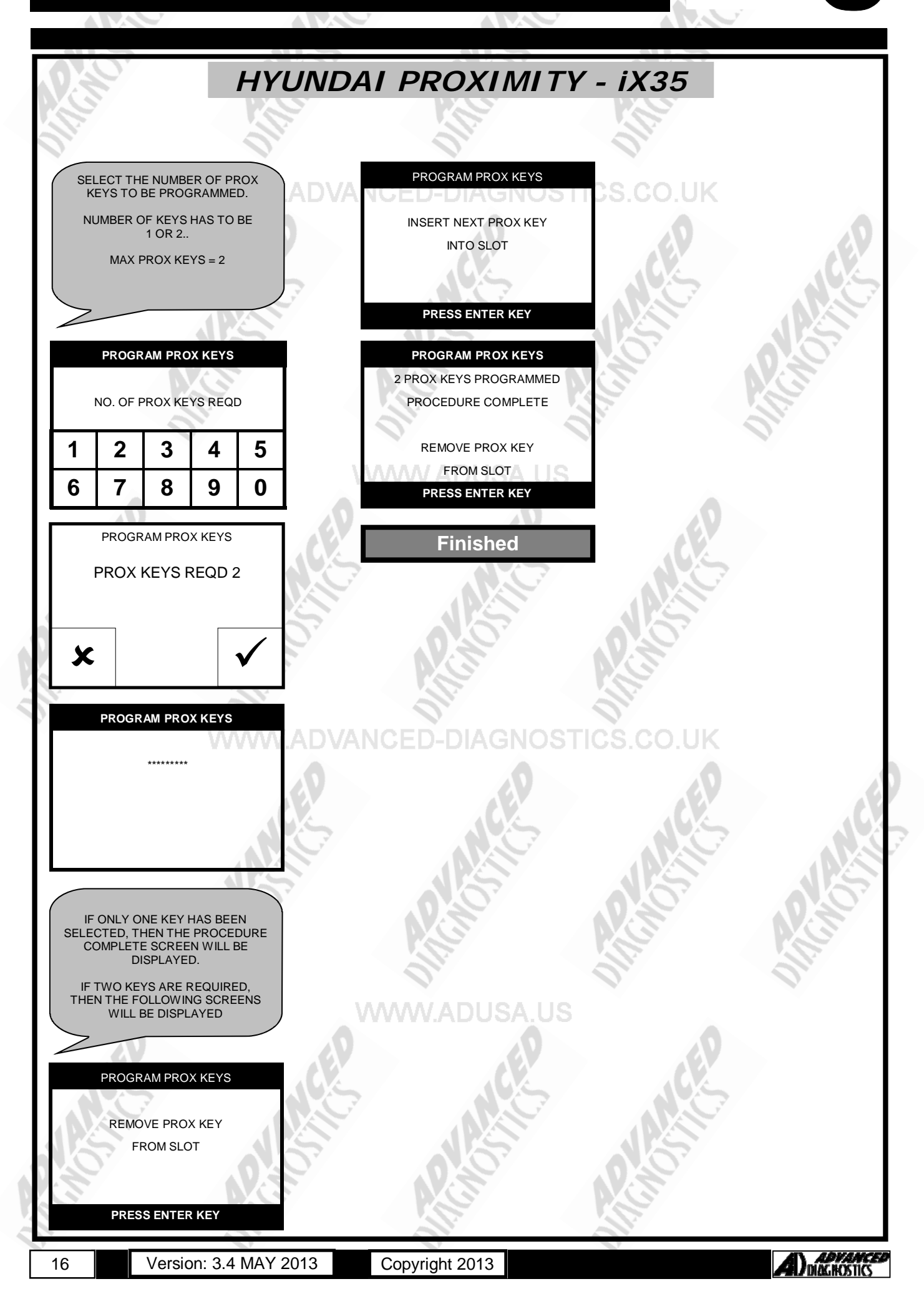

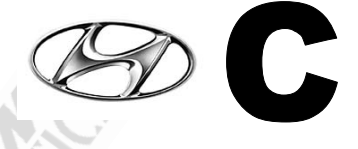

| H                                                       | UNDAI 2012 PR                           | ох            |          |                     |                          |                     |
|---------------------------------------------------------|-----------------------------------------|---------------|----------|---------------------|--------------------------|---------------------|
| KEY PROGRAMMING                                         | A TOTAL OF 2 PROX KEYS CAN BE PROGRAMME | D—USED KEYS F | ROM ANO  | THER CAR            | WILL NO                  | T WORK              |
| VEHICLE SELECTION<br>+ HYUNDAI                          |                                         | THE           | PUSH BU  | TTON SH<br>BE OFF   | IOULD S                  | TILL                |
| + INFINITI                                              | HYUNDAI / KIA PROXIMITY                 | >             |          |                     |                          | $ \longrightarrow $ |
| + ISUZU                                                 | eV.                                     | THE 6         |          |                     | REQUIR                   | RED.                |
|                                                         |                                         | AVA<br>DEAL   | AILABLE  | at code<br>TF or Ai | WIZARD<br>D UK WE        | ),<br>ЕВ-           |
| + JEEP                                                  | PRESS ENTER KEY                         |               |          | SITE.               | _                        |                     |
|                                                         |                                         |               |          |                     | (1)                      |                     |
| VEHICLE SELECTION                                       | DIAGNOSTIC MENU                         | NO2           | SEC      | URITY C             | ODE                      | ).<br>)             |
| + EURO                                                  | ECU IDENTIFICATION                      |               |          |                     | $\langle \nabla \rangle$ |                     |
| + USA                                                   | SPECIAL FUNCTIONS                       |               |          |                     |                          |                     |
|                                                         | 0. 0                                    | 1             | 2        | 3                   | 4                        | 5                   |
|                                                         | WWW.ADUSA.US                            | 6             | 7        | 8                   | 9                        | 0                   |
|                                                         | <u>0</u>                                |               |          |                     |                          |                     |
|                                                         | DIAGNOSTIC MENU                         |               | KEY P    | ROGRAN              | MING                     |                     |
|                                                         | > KEYS PROGRAMMED                       |               |          | DESSING             |                          | <b>b</b>            |
| + PROXIMITY                                             | > CLEAR / PROGRAM PROX                  | DI            |          |                     |                          |                     |
| + PINCODE                                               |                                         | WIT           | H REMOT  | EWITHIN             | N 5 SECC                 |                     |
|                                                         | 0                                       |               |          |                     |                          |                     |
|                                                         |                                         |               | PRES     | SENTER              | R KEY                    |                     |
|                                                         |                                         |               |          |                     |                          |                     |
| + BY VEHICLE                                            |                                         |               |          |                     | NO<br>IG SI (            | т                   |
| + BY SYSTEM                                             | THERE IS NO LEARNING SPOT ON            |               |          |                     | HE PRO                   | X                   |
| 0                                                       | THESE MODELS                            | KEW           | UIE UP I | BUTTON              | MARI /S                  | TOP                 |
|                                                         |                                         |               | USE THE  | TIP OF TI           |                          | X                   |
|                                                         |                                         | THE           | STOP / S | TART BU             |                          | NCE                 |
|                                                         |                                         | $\geq$        |          |                     |                          |                     |
| VEHICLE SELECTION                                       | CLEAR PROX                              |               |          |                     |                          |                     |
| + SANTA FE                                              |                                         |               | KE î P   | RUGRAN              |                          | 7                   |
|                                                         | WARNING—ALL PROX WILL<br>BE CLEARED     | Ker /         | BA       | CK TO E             | хіт                      | 2                   |
| 01                                                      | CONTINUE                                | EN            | TER TO F | ROGRA               | MNEXT                    | KEY                 |
|                                                         |                                         |               |          |                     |                          |                     |
|                                                         |                                         |               |          |                     |                          |                     |
|                                                         |                                         |               | PRES     | SENTER              | RKEY                     |                     |
|                                                         | CLEAR / PROGRAM PROX                    |               | KEY P    | ROGRAM              | MING                     |                     |
| LEAVE PUSH BUTTON OFF.                                  |                                         |               | XC       | 7                   |                          |                     |
| TO COMMUNICATE. TURNING THE                             | SWITCH IGNITION OFF                     |               |          |                     |                          |                     |
| HAZARD LIGHTS ON USUALLY<br>HELPS TO GAIN COMMUNICATION |                                         |               | PROCED   | OURE CO             | MPLETE                   |                     |
|                                                         | READ TO FROOKAW                         | NS            |          |                     |                          |                     |
|                                                         |                                         | 15            | PRES     |                     | RKEY                     |                     |
|                                                         |                                         |               |          |                     |                          |                     |

#### TIPS & HINTS

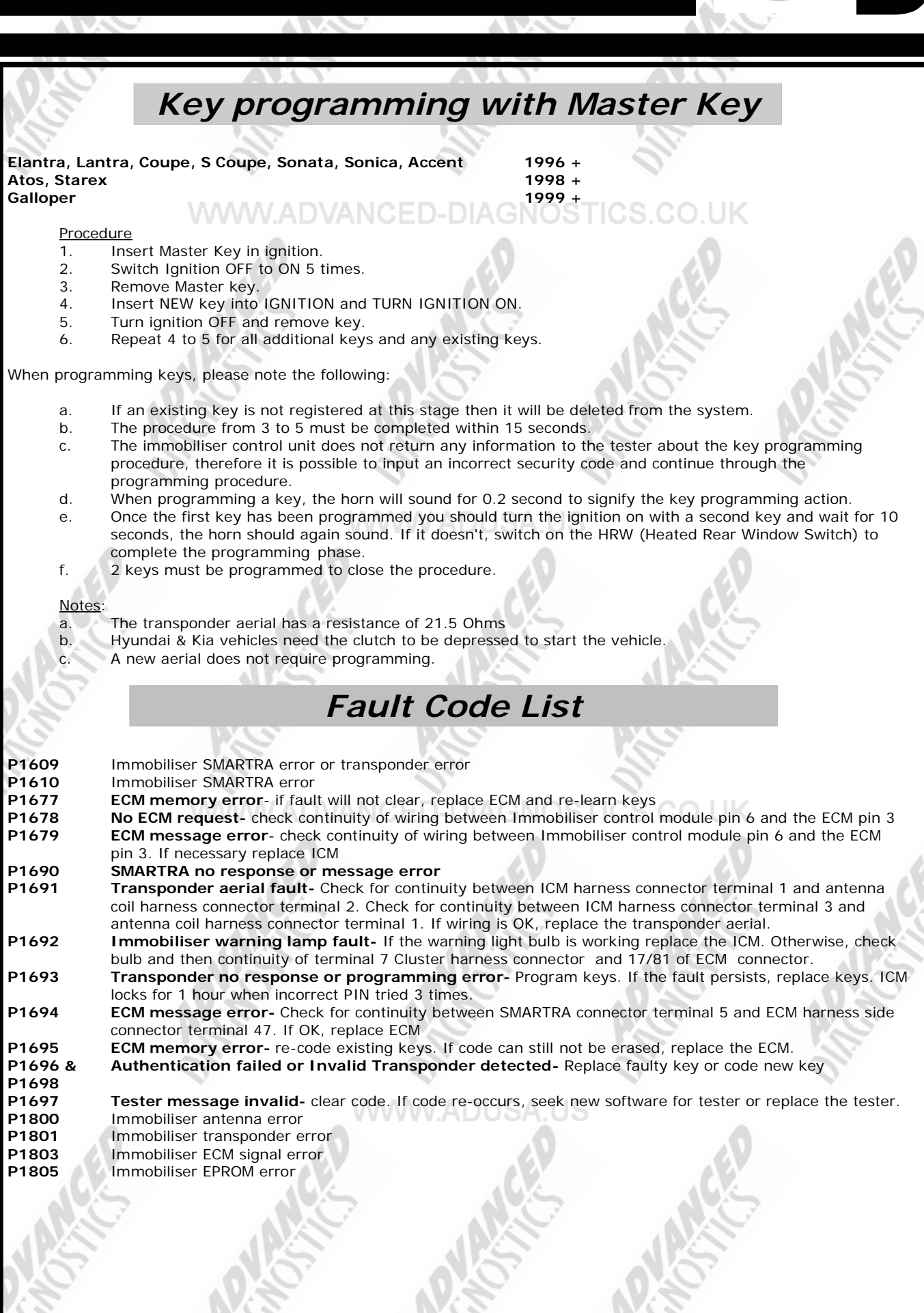

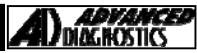

#### **TIPS & HINTS**

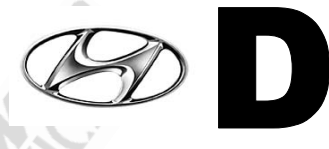

| System Application Guide |         |                  |                   |             |  |
|--------------------------|---------|------------------|-------------------|-------------|--|
|                          |         |                  |                   |             |  |
| VEHICLE                  | Displac | TYPE             | EMS               | Immobilizer |  |
| CENTENNIAL               | 3.5L    | SIGMA DOHC       | MELCO             | Shinchang   |  |
| (LZ)                     | 4.5L    | OMEGA DOHC       | MELCO             | Shinchang   |  |
| TERRACAN                 | 2.5L    | DIESEL TCI(D4BH) | COVEC, MECHA      | Shinchang   |  |
| (HP)                     | 3.5L    | SIGMA DOHC       | MELCO             | Shinchang   |  |
|                          | 2.9L    | J3 (COMMON RAIL) | DELPHI            | SMARTRA     |  |
| MATRIX                   | 1.6L    | ALPHA DOHC       | BOSCH             | SMARTRA     |  |
| (FC)                     | 1.8L    | BETA DOHC        | BETA DOHC SIEMENS |             |  |
|                          | 1.5L    | D (COMMON RAIL)  | BOSCH             | SMARTRA     |  |
| GK                       | 1.6L    | ALPHA DOHC       | BOSCH             | SMARTRA     |  |
|                          | 2.0L    | BETA DOHC        | SIEMENS           | SMARTRA     |  |
|                          | 2.7L    | DELTA DOHC       | SIEMENS           | SMARTRA     |  |
| SONATA                   | 2.0L    | SIRIUS-II DOHC   | MELCO             | Shinchang   |  |
| (EF-B)                   | 2.4L    | SIRIUS-II DOHC   | MELCO             | Shinchang   |  |
|                          | 2.7L    | DELTA DOHC       | SIEMENS           | Shinchang   |  |
| VEHICLE                  | Displac | TYPE             | EMS               | Immobilizer |  |
| XG 25, 30                | 2.5L    | DELTA DOHC       | SIEMENS           | Shinchang   |  |
| (XG)                     | 3.0L    | SIGMA DOHC       | MELCO             | Shinchang   |  |
| ACCENT                   | 1.3L    | ALPHA SOHC       | BOSCH             | SMARTRA     |  |
| (LC)                     | 1.5L    | ALPHA SO/DO      | BOSCH             | SMARTRA     |  |
|                          | 1.6L    | ALPHA DOHC       | BOSCH             | SMARTRA     |  |
| TRAJET                   | 2.0L    | SIRIUS-II DOHC   | MELCO             | Shinchang   |  |
| (FO)                     | 2.7L    | DELTA DOHC       | SIEMENS           | Shinchang   |  |
|                          | 2.0L    | D (COMMON RAIL)  | BOSCH             | SMARTRA     |  |
| SANTA FE                 | 2.0L    | SIRIUS-II DOHC   | MELCO             | Shinchang   |  |
| (SM)                     | 2.4L    | SIRIUS-II DOHC   | MELCO             | Shinchang   |  |
|                          | 2.7L    | DELTA DOHC       | SIEMENS           | Shinchang   |  |
|                          | 2.0L    | D (COMMON RAIL)  | BOSCH             | SMARTRA     |  |
| ELANTRA                  | 1.6L    | ALPHA DOHC       | BOSCH             | SMARTRA     |  |
| (XD)                     | 1.8L    | BETA DOHC        | SIEMENS           | SMARTRA     |  |
| -                        | 2.0L    | BETA DOHC        | SIEMENS           | SMARTRA     |  |

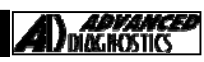

## TIPS & HINTS

|   |             | Syster    | m Application       | Guide   |             |  |  |
|---|-------------|-----------|---------------------|---------|-------------|--|--|
| 4 |             |           |                     |         |             |  |  |
|   | VEHICLE     | Displac   | TYPE                | EMS     | Immobilizer |  |  |
|   | SONATA      | 1.8L      | SIRIUS-SOHC         | MELCO   | Shinchang   |  |  |
|   | (Y-3)       |           | SIRIUS-DOHC         | MELCO   | Shinchang   |  |  |
|   |             | 2.0L      | SIRIUS-SOHC         | MELCO   | Shinchang   |  |  |
|   |             |           | SIRIUS-DOHC         | MELCO   | Shinchang   |  |  |
|   |             | 3.0L      | V-6                 | MELCO   | Shinchang   |  |  |
|   | EF SONATA   | 2.0L      | SIRIUS-II DOHC      | MELCO   | Shinchang   |  |  |
|   | (EF)        | 2.4L      | SIRIUS-II DOHC      | MELCO   | Shinchang   |  |  |
|   |             | 2.5L      | DELTA DOHC          | SIEMENS | Shinchang   |  |  |
|   | ATOS        | 1.0L      | <b>EPSILON SOHC</b> | HYUNDAI | Shinchang   |  |  |
|   | ATOS(01MY~) | 1.0L      | EPSILON SOHC        | BOSCH   | SMARTRA     |  |  |
|   | GETZ        | 1.1L      | EPSILON SOHC        | BOSCH   | SMARTRA     |  |  |
|   |             | 1.3L/1.5L | ALPHA SO/DO         | BOSCH   | SMARTRA     |  |  |
| Γ | VEHICLE     | Displac   | TYPE                | EMS     | Immobilizer |  |  |
|   | ACCENT      | 1.3L      | Alpha-SOHC          | CARB    | Shinchang   |  |  |
|   | (X-3)       |           | Alpha-SOHC          | SIEMENS | Shinchang   |  |  |
|   |             | 1.5L      | Alpha-SOHC          | BOSCH   | Shinchang   |  |  |
|   |             |           | Alpha-DOHC          | BOSCH   | Shinchang   |  |  |
|   | ELANTRA     | 1.6L      | Beta-DOHC           | SIEMENS | Shinchang   |  |  |
|   | (RD)        | 1.8L      | Beta-DOHC           | SIEMENS | Shinchang   |  |  |
|   |             |           | Beta-DOHC           | BOSCH   | Shinchang   |  |  |
| ſ | COUPE       | 1.8L      | Beta-DOHC           | SEMENS  | Shinchang   |  |  |
|   | (TIBURON)   |           | Beta-DOHC           | BOSCH   | Shinchang   |  |  |
|   | -           | 2.0L      | Beta-DOHC           | SEMENS  | Shinchang   |  |  |
|   |             |           | Beta-DOHC           | BOSCH   | Shinchang   |  |  |
|   |             |           |                     |         |             |  |  |

WWW.ADUSA.US

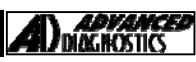

Version: 3.4 MAY 2013

#### TIPS & HINTS

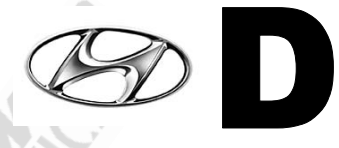

#### Ix35 Proximity System

When programming the proximity keys on a ix35, the procedure refers to inserting the proximity key into the slot. The slot in located in the centre console as shown below.

Note: The slot is spring loaded and the key must be inserted correctly. To remove the key the key is pushed down slightly against the spring loading to remove it.

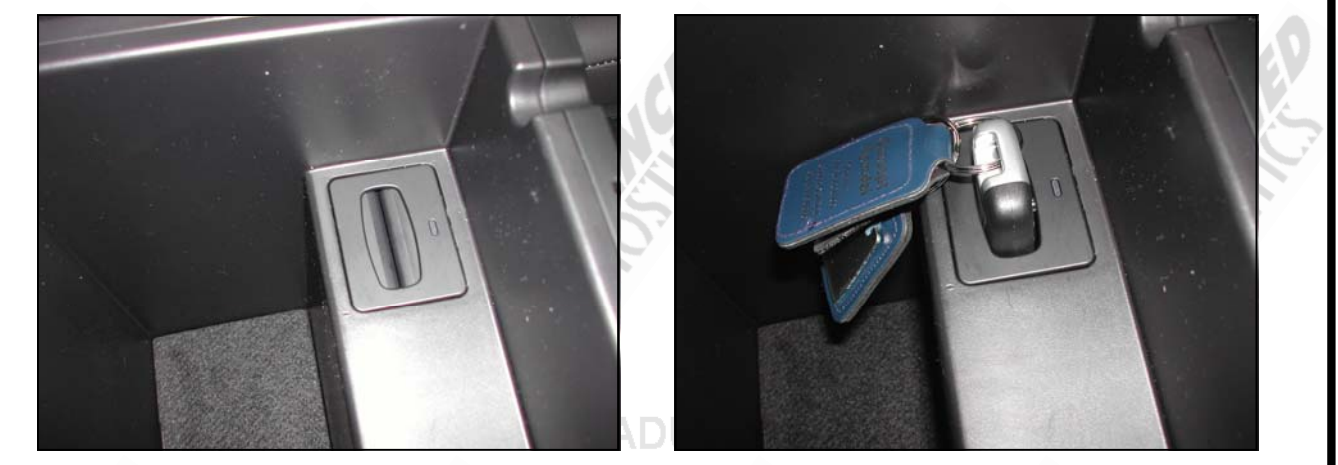

#### GENERAL TIPS and HINTS

LOCK TIME

SMARTRA PETROL : 1 HOUR IGNITION OFF

SMARTRA DIESEL : 1 HOUR

IGNITION ON

WW.ADVANCED-DIAGNOSTICS.CO.L

#### PRECAUTIONS

#### IMPORTANT : PLEASE ENSURE ALL PRECAUTIONS ARE OBSERVED AS INDICATED AT THE FRONT OF THE OPERATING MANUAL.

**IN PARTICULAR**: For vehicles fitted with STOP/START technology, the battery leads must not be shorted together when the battery is disconnected as this can lead to damage to the car and potential personal injury.

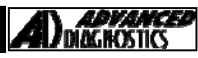

# **REMOTE PROGRAMMING**

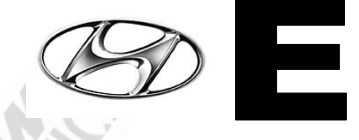

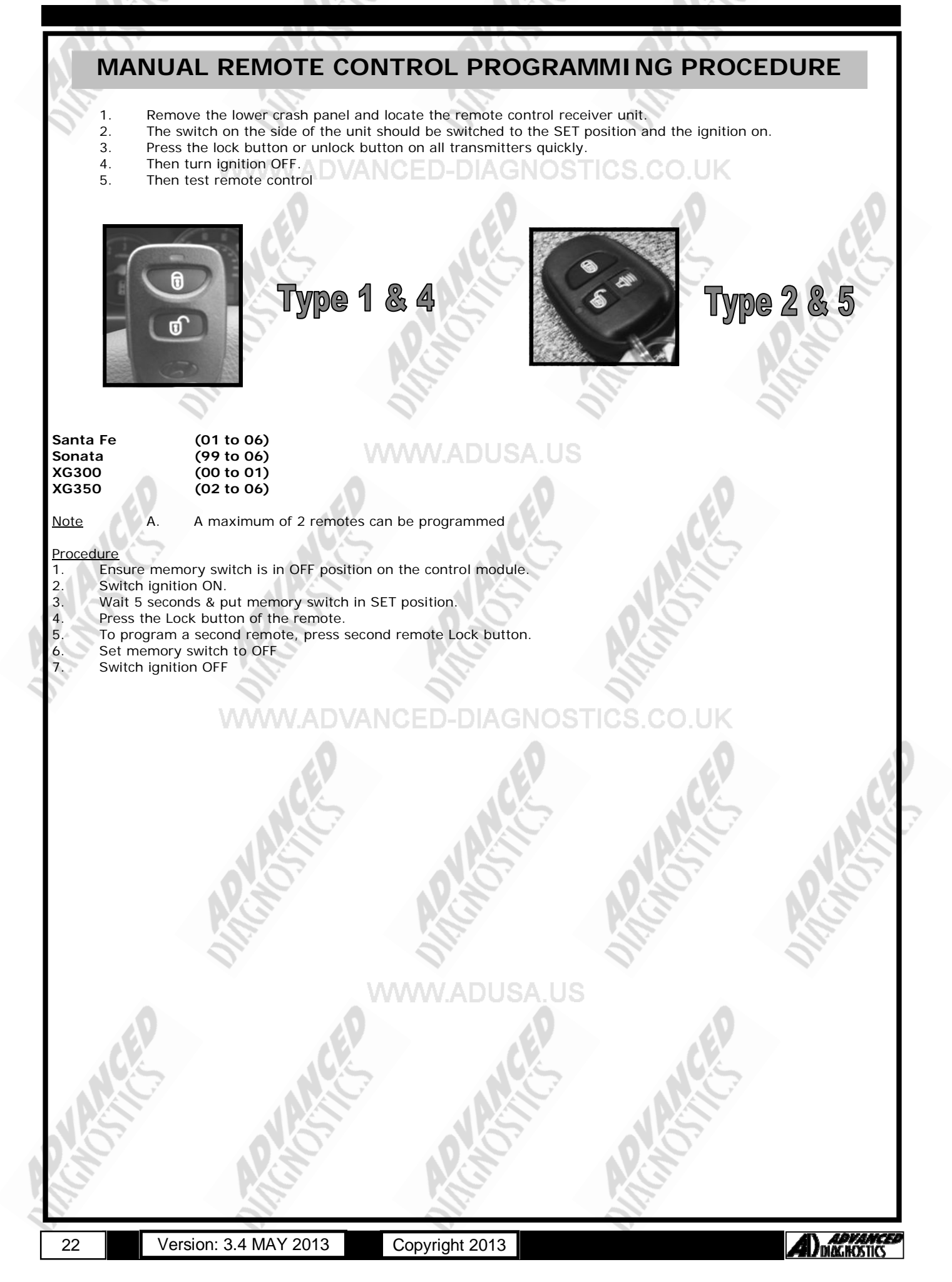

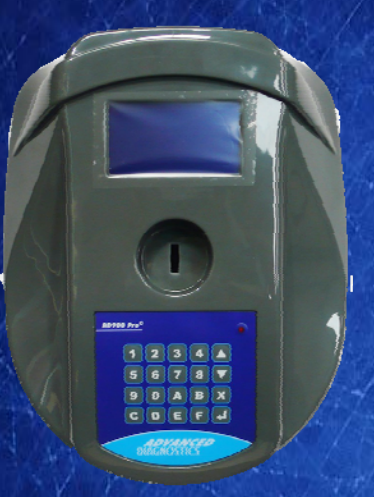

#### AD900Pro Transponder Cloning

The most advanced key transponder cloning tool in the market - that reads, writes, copies, a wide range of automotive transponders worldwide. Complimenting the AD100Pro / MVPPro.

# Code Wizard Pro

21st Century Wizardry

AD600

#### AD600 Code Wizard Pro PINCODE Generator

AD600 is a software program that supports various vehicle manufacturers and provides the ability to generate immobiliser PINCODES, mechanical key codes including dealer tool security codes.

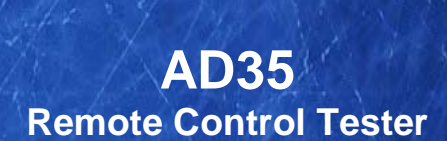

Remote Control Tester

ADVANCE DIAGNOSTICS AD35

**U** 

AD35 is an innovative remote control tester developed to assist with the diagnosis of all types of (IR) Infra Red & (RF) Radio Frequency remote controls for all makes & models.

www.advanced-diagnostics.com